#### Steigen Sie in **u:space** ein

U:SPACE - <u>https://uspace.univie.ac.at/</u>

### Wählen Sie unter LEHRE den Punkt LEHRVERANSTALTUNGEN (1)

Es erscheint die Liste Ihrer Lehrveranstaltungen.

#### Klicken Sie auf das Moodle "M" (2)

Nun können Sie die Sichtbarkeit für Ihren Moodle-Kurs spezifizieren. Per default ist dieser für Studierende nicht sichtbar.

### Klicken Sie auf KURS IN PLATTFORM ANLEGEN (3)

Bei Klick auf **"Kurs in Lernplattform anlegen**" wird automatisch Ihre Veranstaltung als Moodle-Kurs angelegt.

## Moodle- LINK (4) und LERNPLATTFORM AKTUALISIEREN (5)

Mittels **"Kurs in Moodle öffnen"** werden Sie direkt in Ihren Moodle-Kurs weitergeleitet.

Mit "Lernplattform aktualisieren" können sie manuell die Aktualisierung anstoßen. Angemeldete Studierende werden automatisch aus dem u:space-Anmeldesystem in den Moodle-Kurs übernommen.

**<u>ACHTUNG</u>**: Lehrende/TutorInnen werden NUR beim Anlegen abgeglichen. Falls jemand nachträglich erfasst wurde oder erst später einen u:Account erhält, stoßen Sie den Abgleich nochmals händisch an.

| wien SPACE                                                                                                    |                               |
|----------------------------------------------------------------------------------------------------|-------------------------------|
| STARTSEITE       LEHRE ▼       U;FIND ▼       FEEDBACK       ÜBER U:SPACE ▼         HOME       LEHR       PRÜFUNGEN (NOTENEINGABE)         PRÜFUNGSABGELTUNG       LV-EVALUATION         Lehrveranstattungen       LV-EVALUATION | 🛓 Eva Karali, karalie7 LOGOUT |
| Übersicht                                                                                                    |                               |
| Filtern:     Alle Semester <ul> <li>Alle Lehrveranstaltungen</li> <li> <li></li></li></ul>                                                                                                    | •                             |
| Suche                                                                                                    |                               |
| LV-NR * TITEL    LV-TYP   LEHRENDE                                                                                                    | SEMESTER SAKTION              |
| 350240-1 BA1II - Studienorientierung - Abt. C PLV, pi Karall, Eva                                                                                                    | 2010W                         |
| Lernplattform Kurs in Lernplattform anlegen Lemplattform: Moodle                                                                                                    |                               |
| Kurs in Moodle sichtbar schalten                                                                                                    |                               |
| Lemplattform Lemplattform: Moodle Kurs in Moodle öffnen 4                                                                                                    |                               |
| Lernplattform aktualisieren  Titel aktualisieren  Studierende aktualisieren  LERNPLATTFORM AKTUALISIEREN  Abbrechen                                                                                                    |                               |

**ACHTUNG** : Falls Sie Ihren Moodle-Kurs NICHT SICHTBAR angelegt haben, ist der Moodle-Kurs für Studierende noch **NICHT** zugänglich. Der Zugriff muss einmalig in Moodle für Studierende freigeschaltt werden.

# Klicken Sie im Moodle-Kurs auf (KURS FÜR STUDIERENDE NICHT SICHTBAR) (6)

Mittels "Anzeigen" können Sie die Verfügbarkeit des Kurses steuern.

Bei KURSSICHTBARKEIT wählen Sie im Drop-Down-Menü ANZEIGEN aus & speichern Ihre Änderungen ab (7)

Anschließend können Studierende auf den Moodle-Kurs zugreifen.

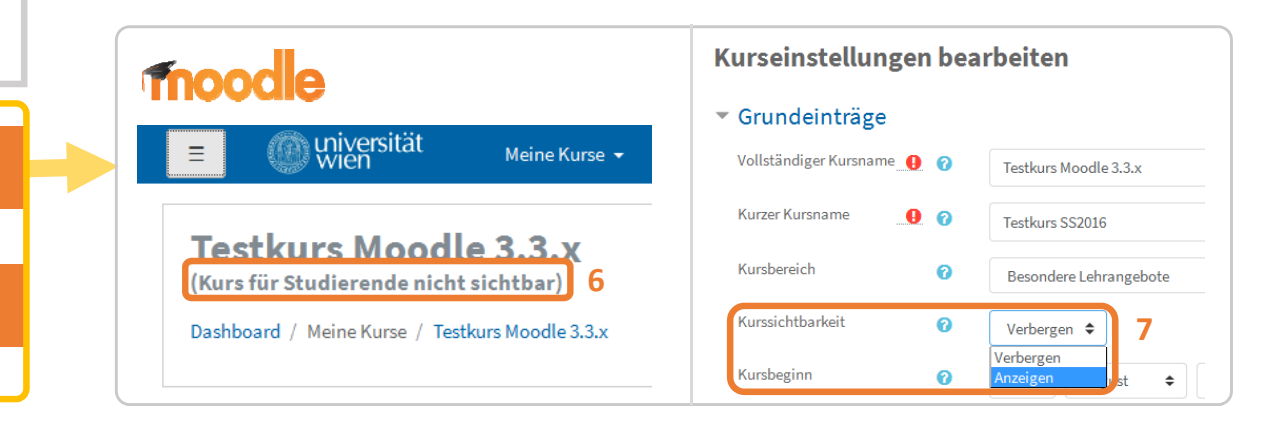